## **Despatching Jumbo Roll Orders**

4.

- 1. In the sales order click on **Pick and Pack** 
  - 🌉 Sales order (1 pla) Sales order: SO00190337, Aqua Wellness AS, Sales order: SO00190337

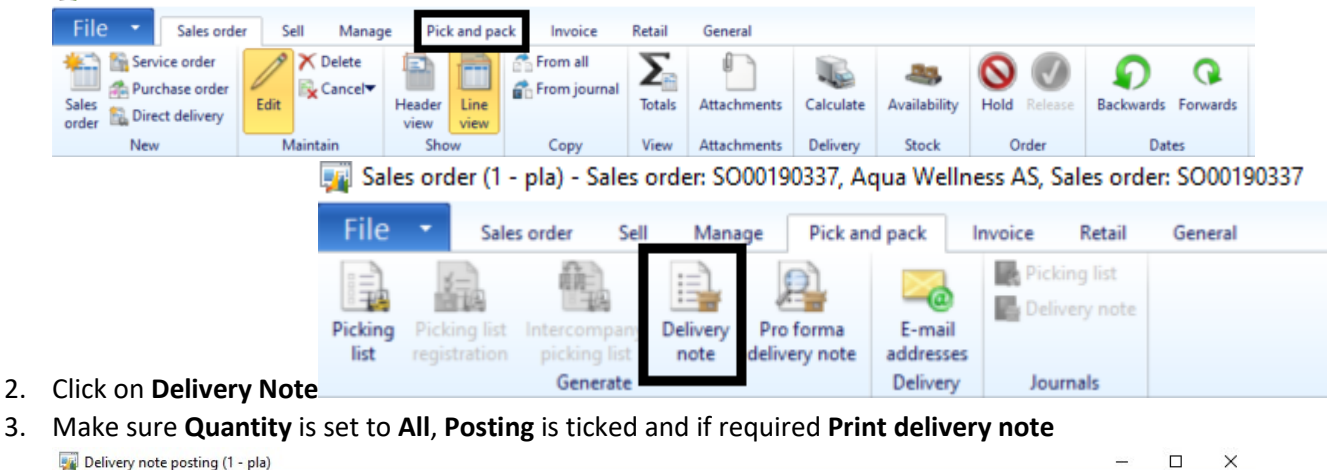

| arameter                                                                                                    |                                                                         | Print ont                                                                                                    | ions                                                                       |                                          |                          | and the second second se |        |       |
|----------------------------------------------------------------------------------------------------|-------------------------------------------------------------------------|----------------------------------------------------------------------------------------------------|----------------------------------------------------------------------------|------------------------------------------|--------------------------|----------------------------------------------------------------------------------------------------|--------|-------|
| uantity:                                                                                                    |                                                                         | > Print:                                                                                                    |                                                                            | Afte                                     |                          | Arrange                                                                                                    |        |       |
| osting: M                                                                                                    |                                                                         | Print delin                                                                                                    | env note:                                                                  | 1.4                                      |                          | Totals (b)                                                                                                    |        |       |
| educe quantity 1                                                                                                    |                                                                         | Lise print                                                                                                    | manageme                                                                   | et destination I                         | Î                        | VAT (g)                                                                                                    |        |       |
| ate selection:                                                                                                    |                                                                         | Print COD                                                                                                    | -                                                                          | it destination.                          |                          | () (g)                                                                                                    |        |       |
|                                                                                                    |                                                                         | Print COD                                                                                                    | sing labels                                                                |                                          |                          | Shipments                                                                                                    |        |       |
|                                                                                                    |                                                                         | Print snip                                                                                                    | ping labels.                                                               |                                          |                          | Printer setup                                                                                                    |        |       |
| uppiour Catura Lines                                                                                                    | Line details. Cales and an                                              |                                                                                                    |                                                                            |                                          |                          |                                                                                                    |        |       |
| verview Setup Lines                                                                                                    | Line details Sales orders                                               |                                                                                                    |                                                                            |                                          |                          |                                                                                                    |        |       |
| New X Delete                                                                                                    |                                                                         |                                                                                                    |                                                                            |                                          |                          |                                                                                                    |        |       |
| Update                                                                                                    | Customer delivery note number                                           | Sales order                                                                                                    | Site                                                                       | Name                                     | Currency                 |                                                                                                    |        |       |
| 1.0.1                                                                                                    |                                                                         | C0001000                                                                                                    | PL ALLA                                                                    | ·                                        | - CLUD                   |                                                                                                    |        |       |
| <ul> <li>Delivery note</li> </ul>                                                                                                    |                                                                         | 50001903                                                                                                    | PLAHA                                                                      | Aqua wellness                            | EUK                      |                                                                                                    |        |       |
|                                                                                                    |                                                                         |                                                                                                    |                                                                            |                                          |                          |                                                                                                    |        |       |
|                                                                                                    |                                                                         |                                                                                                    |                                                                            |                                          |                          |                                                                                                    |        |       |
|                                                                                                    |                                                                         |                                                                                                    |                                                                            |                                          |                          |                                                                                                    |        |       |
|                                                                                                    |                                                                         |                                                                                                    |                                                                            |                                          |                          |                                                                                                    |        |       |
|                                                                                                    |                                                                         |                                                                                                    |                                                                            |                                          |                          |                                                                                                    |        |       |
|                                                                                                    |                                                                         |                                                                                                    |                                                                            |                                          |                          |                                                                                                    |        |       |
|                                                                                                    |                                                                         |                                                                                                    |                                                                            |                                          |                          |                                                                                                    |        |       |
|                                                                                                    |                                                                         |                                                                                                    |                                                                            |                                          |                          |                                                                                                    |        |       |
|                                                                                                    |                                                                         |                                                                                                    |                                                                            |                                          |                          |                                                                                                    |        |       |
|                                                                                                    |                                                                         |                                                                                                    |                                                                            |                                          |                          | OK                                                                                                    | Cancel | Batch |
|                                                                                                    |                                                                         |                                                                                                    |                                                                            |                                          |                          |                                                                                                    |        |       |
| date quantity<br>Ck <b>OK</b><br>Delivery note posting (                                                                                                    | (1 - pla)                                                               |                                                                                                    |                                                                            |                                          |                          |                                                                                                    |        |       |
| date quantity<br>CK <b>OK</b><br>Delivery note posting (                                                                                                    | (1 - pla)                                                               |                                                                                                    |                                                                            |                                          |                          |                                                                                                    | _      |       |
| date quantity<br>CK OK<br>Delivery note posting (<br>rameters Other                                                                                                    | (1 - pla)                                                               |                                                                                                    |                                                                            |                                          |                          | Select                                                                                                    |        |       |
| date quantity<br>CK OK<br>Delivery note posting or<br>rameters Other<br>arameter                                                                                                    | (1 - pla)                                                               | Print opti                                                                                                    | ions                                                                       |                                          |                          | Select                                                                                                    | -      |       |
| date quantity<br>CK OK<br>Delivery note posting (<br>rameters Other<br>arameter<br>uantity:                                                                                                    | (1 - pla)                                                               | Print opt                                                                                                    | ions                                                                       | Afte                                     |                          | Select<br>Arrange                                                                                                    | -      |       |
| date quantity<br>CK OK<br>Delivery note posting (<br>rameters Other<br>arameter<br>uantity:<br>sting:                                                                                                    | (1 - pla)                                                               | Print opti<br>Print:<br>Print deliv                                                                                                    | ions<br>rerv note:                                                         | Afte                                     |                          | Select<br>Arrange<br>Totals (b)                                                                                                    | -      |       |
| date quantity<br>CK OK<br>Delivery note posting (<br>arameters Other<br>arameter<br>uantity:<br>uantity:<br>bediage quantity:                                                                                                    | (1 - pla)                                                               | Print opti<br>Print:<br>Print deliv<br>Use print                                                                                                    | ions<br>rery note:<br>managemen                                            | Afte                                     |                          | Select<br>Arrange<br>Totals (b)<br>VAT (g)                                                                                                    | -      |       |
| date quantity<br>CK OK<br>Delivery note posting (<br>arameters Other<br>arameter<br>uantity: A<br>osting: A<br>educe quantity: A<br>the relaction: A                                                                                                    | (1 - pla)                                                               | Print opti<br>Print:<br>Print deliv<br>Use print<br>Brint CCD                                                                                       | ions<br>rery note:<br>managemen                                            | Afte<br>⊻<br>nt destination: ⊔           |                          | Select<br>Arrange<br>Totals (b)<br>VAT (g)                                                                                                    | _      |       |
| date quantity<br>CK OK<br>Delivery note posting of<br>arameters Other<br>arameter<br>uantity: M<br>osting: M<br>educe quantity: M<br>ate selection: M                                                                                                    | (1 - pla)                                                               | Print opti<br>Print:<br>Print deliv<br>Use print<br>Print COD                                                                                       | ions<br>rery note:<br>managemen<br>:                                       | Afte                                     | r v                      | Select<br>Arrange<br>Totals (b)<br>VAT (g)<br>Shipments                                                                                                    | _      |       |
| date quantity<br>CK OK<br>Delivery note posting (<br>rameters Other<br>arameter<br>uantity: A<br>osting: A<br>educe quantity: A<br>the selection: A                                                                                                    | (1 - pla)                                                               | Print opti<br>Print:<br>Print deliv<br>Use print<br>Print COD<br>Print ship                                                                         | ions<br>rery note:<br>managemen<br>:<br>:<br>oing labels:                  | Afte<br>☑<br>at destination: □<br>□<br>□ |                          | Select<br>Arrange<br>Totals (b)<br>VAT (g)<br>Shipments<br>Printer setup                                                                                                    | _      |       |
| date quantity<br>CK OK<br>Delivery note posting (<br>rameters Other<br>arameter<br>uantity: M<br>osting: M<br>educe quantity: M<br>the selection: M                                                                                                    | (1 - pla)                                                               | Print opti<br>Print:<br>Print deliv<br>Use print<br>Print COD<br>Print ship                                                                         | ions<br>rery note:<br>managemen<br>:<br>:<br>oing labels:                  | Afte<br>☑<br>nt destination: □<br>□<br>□ |                          | Select<br>Arrange<br>Totals (b)<br>VAT (g)<br>Shipments<br>Printer setup                                                                                                    | _      |       |
| date quantity<br>CK OK<br>Delivery note posting (<br>rameters Other<br>arameter<br>uantity: M<br>osting: M<br>educe quantity: M<br>the selection: M<br>verview Setup Lines                                                                                                    | (1 - pla)                                                               | Print opti<br>Print:<br>Print deliv<br>Use print<br>Print COD<br>Print shipp                                                                        | ions<br>rery note:<br>managemen<br>:<br>ping labels:                       | Afte<br>⊻<br>nt destination: ⊔<br>⊔      |                          | Select<br>Arrange<br>Totals (b)<br>VAT (g)<br>Shipments<br>Printer setup                                                                                                    | _      |       |
| date quantity<br>CK OK<br>Delivery note posting (<br>arameters Other<br>arameter<br>uantity: M<br>educe quantity: □<br>ate selection: □<br>werview Setup Lines<br>New × Delete                                                                                                    | (1 - pla)<br>Line details Sales orders                                  | Print opti<br>Print:<br>Print deliv<br>Use print<br>Print COD<br>Print shipp                                                                        | lons<br>rery note:<br>managemen<br>;<br>ping labels:                       | Afte                                     |                          | Select<br>Arrange<br>Totals (b)<br>VAT (g)<br>Shipments<br>Printer setup                                                                                                    | _      |       |
| date quantity<br>CK OK<br>Delivery note posting i<br>rameters Other<br>arameter<br>uantity: All<br>osting: All<br>educe quantity: All<br>ate selection: All<br>verview Setup Lines<br>New X Delete                                                                                                    | (1 - pla)<br>Line details Sales orders                                  | <ul> <li>Print opti</li> <li>Print:</li> <li>Print deliv</li> <li>Use print</li> <li>Print COD</li> <li>Print shipp</li> </ul>                      | ions<br>rery note:<br>managemen<br>;<br>ping labels:                       | Afte                                     |                          | Select<br>Arrange<br>Totals (b)<br>VAT (g)<br>Shipments<br>Printer setup                                                                                                    | _      |       |
| date quantity<br>CK OK<br>Delivery note posting (<br>rameters Other<br>arameter<br>uantity: All<br>osting: All<br>educe quantity: All<br>ate selection: All<br>verview Setup Lines<br>New X Delete<br>Update                                                                                                    | (1 - pla)<br>Line details Sales orders<br>Customer delivery note number | <ul> <li>Print opti</li> <li>Print:</li> <li>Print deliv</li> <li>Use print</li> <li>Print COD</li> <li>Print shipp</li> <li>Sales order</li> </ul> | ions<br>rery note:<br>management<br>:<br>ping labels:<br>Site              | Afte                                     | r ~                      | Select<br>Arrange<br>Totals (b)<br>VAT (g)<br>Shipments<br>Printer setup                                                                                                    |        |       |
| date quantity<br>CK OK<br>Delivery note posting (<br>rameters Other<br>ware ter<br>uantity: M<br>educe quantity:<br>tet selection:<br>verview Setup Lines<br>New X Delete<br>Update                                                                                                    | (1 - pla)<br>Line details Sales orders                                  | Print opti<br>Print:<br>Print deliv<br>Use print<br>Print COD<br>Print shipp<br>Sales order                                                         | ions<br>rery note:<br>management<br>:<br>ping labels:<br>Site              | Afte                                     | Currency                 | Select<br>Arrange<br>Totals (b)<br>VAT (g)<br>Shipments<br>Printer setup                                                                                                    | _      |       |
| date quantity<br>CK OK<br>Delivery note posting (<br>rameters Other<br>arameter<br>uantity: M<br>educe quantity: □<br>deduce quantity: □<br>te selection: □<br>verview Setup Lines<br>New × Delete<br>Update<br>Verview note                                                                                                    | (1 - pla)<br>Line details Sales orders                                  | Print opti<br>Print:<br>Print deliv<br>Use print<br>Print COD<br>Print shipp<br>Sales order<br>SO001903                                             | ions<br>rery note:<br>managemen<br>;<br>joing labels:<br>Site<br><br>PLAHA | Afte                                     | r ~                      | Select<br>Arrange<br>Totals (b)<br>VAT (g)<br>Shipments<br>Printer setup                                                                                                    | _      |       |
| date quantity<br>CK OK<br>Delivery note posting (<br>arameters Other<br>arameter<br>uantity:<br>educe quantity:<br>ate selection:<br>werview Setup Lines<br>Werview Setup Lines<br>Werview Cetup Lines<br>(Delivery ages)                                                                                                    | (1 - pla)<br>Line details Sales orders<br>Customer delivery note number | Print opti<br>Print:<br>Print deliv<br>Use print<br>Print COD<br>Print shipp                                                                        | ions<br>rery note:<br>management<br>ping labels:<br>Site                   | Afte                                     | r ~                      | Select<br>Arrange<br>Totals (b)<br>VAT (g)<br>Shipments<br>Printer setup                                                                                                    | _      |       |
| date quantity<br>CK OK<br>Delivery note posting (<br>rameters Other<br>arameter<br>uantity:<br>sting:<br>educe quantity:<br>the selection:<br>verview Setup Lines<br>New ∑ Delete<br>Update<br>✓ Delivery note                                                                                                    | (1 - pla)<br>Line details Sales orders                                  | Print opti<br>Print:<br>Print deliv<br>Use print<br>Print COD<br>Print shipp<br>Sales order                                                         | ions<br>rery note:<br>management<br>ping labels:<br>Site<br>PLAHA          | Afte                                     | Currency<br>EUR          | Select<br>Arrange<br>Totals (b)<br>VAT (g)<br>Shipments<br>Printer setup                                                                                                    | _      |       |
| date quantity<br>CK OK<br>Delivery note posting (<br>rameters Other<br>arameter<br>uantity: ▲<br>bsting: ↓<br>educe quantity: ↓<br>tte selection: ↓<br>verview Setup Lines<br>♦ New ➤ Delete<br>↓<br>Update<br>↓<br>Delivery note                                                                                                    | (1 - pla)<br>Line details Sales orders<br>Customer delivery note number | Print opti<br>Print:<br>Print deliv<br>Use print<br>Print COD<br>Print shipp<br>Sales order                                                         | ions<br>rery note:<br>management<br>ping labels:<br>Site<br>PLAHA          | Afte                                     | Currency<br>EUR          | Select<br>Arrange<br>Totals (b)<br>VAT (g)<br>Shipments<br>Printer setup                                                                                                    | _      |       |
| date quantity<br>CK OK<br>Delivery note posting (<br>rameters Other<br>arameter<br>uantity: M<br>educe quantity: □<br>duce quantity: □<br>te selection: □<br>verview Setup Lines<br>New × Delete<br>Update<br>Velivery note                                                                                                    | (1 - pla)<br>Line details Sales orders                                  | Print opti<br>Print:<br>Print deliv<br>Use print<br>Print COD<br>Print shipp<br>Sales order<br>SO001903                                             | ions<br>rery note:<br>managemen<br>:<br>oing labels:<br>Site<br>PLAHA      | Afte                                     | r ~ I<br>Currency<br>FUR | Select<br>Arrange<br>Totals (b)<br>VAT (g)<br>Shipments<br>Printer setup                                                                                                    |        |       |
| date quantity<br>CK OK<br>Delivery note posting (<br>arameters Other<br>arameter<br>luantity: M<br>educe quantity: □<br>ate selection: □<br>verview Setup Lines<br>New × Delete<br>Update<br>Velivery note                                                                                                    | (1 - pla)<br>Line details Sales orders                                  | Print opti<br>Print:<br>Print deliv<br>Use print<br>Print COD<br>Print shipp<br>Sales order<br>SO001903                                             | ions<br>rery note:<br>managemen<br>:<br>ping labels:<br>Site<br>VLAHA      | Afte                                     | Currency<br>EUR          | Select<br>Arrange<br>Totals (b)<br>VAT (g)<br>Shipments<br>Printer setup                                                                                                    |        |       |
| date quantity<br>CK OK<br>Delivery note posting (<br>arameters Other<br>arameter<br>tuantity:<br>educe quantity:<br>ate selection:<br>verview Setup Lines<br>New > Delete<br>Update<br>Velivery note                                                                                                    | (1 - pla)<br>Line details Sales orders                                  | Print opti<br>Print:<br>Print deliv<br>Use print<br>Print COD<br>Print shipp<br>Sales order                                                         | ions<br>rery note:<br>managemen<br>:<br>ping labels:<br>Site<br>PLAHA      | Afte                                     | Currency<br>EUR          | Select<br>Arrange<br>Totals (b)<br>VAT (g)<br>Shipments<br>Printer setup                                                                                                    |        |       |
| date quantity<br>CK OK<br>Delivery note posting i<br>arameters Other<br>arameter<br>tuantity: All<br>osting: All<br>educe quantity: All<br>ate selection: All<br>verview Setup Lines<br>New X Delete<br>Update                                                                                                    | (1 - pla)<br>Line details Sales orders<br>Customer delivery note number | Print opti<br>Print:<br>Print deliv<br>Use print<br>Print COD<br>Print ship<br>Sales order<br>SO001903                                              | ions<br>rery note:<br>management<br>:<br>ping labels:<br>Site<br>PLAHA     | Afte                                     | Currency<br>EUR          | Select<br>Arrange<br>Totals (b)<br>VAT (g)<br>Shipments<br>Printer setup •                                                                                                    | _      |       |
| date quantity<br>CK OK<br>Delivery note posting (<br>arameters Other<br>arameter<br>uantity:<br>educe quantity:<br>duce quantity:<br>duce quantity:<br>educe quantity:<br>duce quantity:<br>duc | (1 - pla)<br>Line details Sales orders                                  | Print opti<br>Print:<br>Print deliv<br>Use print<br>Print COD<br>Print shipp<br>Sales order                                                         | ions<br>rery note:<br>management<br>ping labels:<br>Site                   | Afte                                     | Currency<br>EUR          | Select<br>Arrange<br>Totals (b)<br>VAT (g)<br>Shipments<br>Printer setup                                                                                                    |        |       |
| date quantity<br>CK OK<br>Delivery note posting (<br>arameters Other<br>arameter<br>uantity: M<br>educe quantity: □<br>ate selection: □<br>verview Setup Lines<br>New × Delete<br>□ Update<br>↓<br>Verviery note                                                                                                    | (1 - pla)<br>Line details Sales orders                                  | Print opti<br>Print:<br>Print deliv<br>Use print<br>Print COD<br>Print shipp<br>Sales order<br>SO001903                                             | ions<br>rery note:<br>managemen<br>;<br>joing labels:<br>Site<br>PLAHA     | Afte                                     | currency<br>EUR          | Select<br>Arrange<br>Totals (b)<br>VAT (g)<br>Shipments<br>Printer setup                                                                                                    |        |       |
| date quantity<br>CK OK<br>Delivery note posting (<br>irameters Other<br>arameter<br>uantity: M<br>educe quantity: ∐<br>ate selection: ∐<br>verview Setup Lines<br>New × Delete<br>Update<br>↓<br>↓<br>↓<br>↓<br>↓<br>↓<br>↓<br>↓<br>↓<br>↓<br>↓<br>↓<br>↓                                                                                                    | (1 - pla)<br>Line details Sales orders                                  | Print opti<br>Print:<br>Print deliv<br>Use print<br>Print COD<br>Print shipp<br>Sales order<br>\$0001903                                            | ions<br>rery note:<br>managemen<br>ping labels:<br>Site<br>VLAHA           | Afte                                     | Currency<br>EUR          | Select<br>Arrange<br>Totals (b)<br>VAT (g)<br>Shipments<br>Printer setup                                                                                                    |        |       |